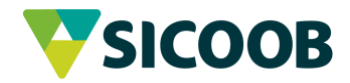

## Segunda via do boleto de consórcio? Tá fácil.

## Área do Consorciado.

Caso ainda não possua uma senha basta clicar em "1º Acesso/Esqueci Minha Senha". Feito isso, preencha com GRUPO, COTA, CPF ou CNPJ (sem pontos ou barras) do titular da cota. Assim a senha será reiniciada para os números do CPF ou CNPJ, tente um novo acesso. Após o primeiro acesso será solicitado que cadastre uma nova senha.

#### A emissão de boleto poderá ser emitida através da aba Serviços > 2ª via de boletos.

Caso a cota seja contemplada e o boleto esteja em atraso por mais de 15 dias não aparecerá para emissão, devendo ser solicitado à administradora através da Central de Atendimento.

#### 1° Passo

Acesse o painel clicando no botão "Acessar Meu Consórcio", localizado no topo da página:

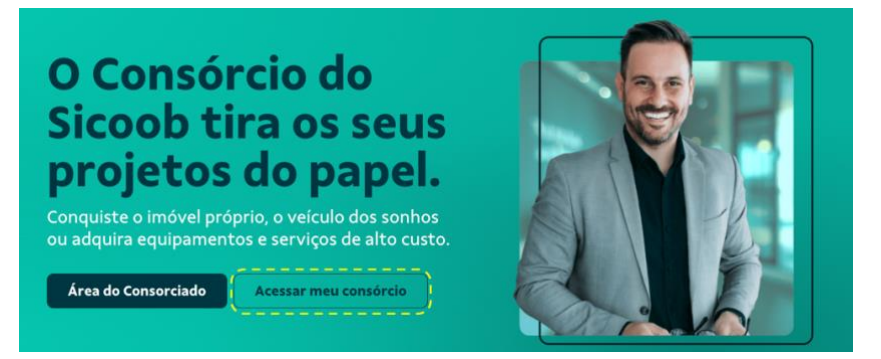

## 2° Passo

Clique na aba "Serviços" e, em seguida, clique na opção "2ª Via Boleto". Selecione o boleto desejado e clique em "Emitir":

| os Cadastrais   Antecipar Prestações               | Dados Cadastrais   A | Boleto   Bloqueio de Contemplação | tar Lance   2º | a de Senha   Ofe  |
|----------------------------------------------------|----------------------|-----------------------------------|----------------|-------------------|
|                                                    |                      |                                   | vulso          | missão Boleto     |
|                                                    |                      |                                   | ça             | ados para cobra   |
|                                                    |                      | ros: 28/08/2017                   | sação e mult   | ata para compe    |
|                                                    |                      | 28/08/2017                        | cias:          | ata base pendêr   |
|                                                    |                      |                                   | s de outras c  | Unificar parcel   |
| L ocalizar nendênci                                |                      |                                   |                |                   |
|                                                    |                      |                                   |                | adžasias          |
| Vencimento Valor Multa Juros VI. devido VI. a rece | Vencimento           | tórico                            | Parcela        | Cota              |
| 05/09/2017 0.00 0.00 0.00 0.00 0                   | 05/09/2017           | 5-0 RECETO, DIFERENCA             | DIF            | Contra de las de  |
| 05/09/2017 533,88 0,00 0,00 533,88 533             | 05/09/2017           | I-0 RECBTO, PARCELA               | 045            | Concernant in the |
|                                                    |                      |                                   |                |                   |
|                                                    |                      |                                   |                |                   |
| Totais: 533,88 5                                   |                      |                                   |                |                   |
| Totais: 533,88 5<br>Tarifa bancária:               |                      |                                   |                |                   |
|                                                    |                      |                                   |                |                   |

1/2

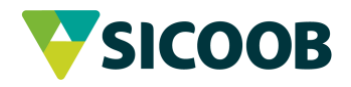

# 3° Passo

Baixe ou imprima o boleto gerado:

| Local de Pagamento                           |                    |                 |                   |             |                                  | Vencimento                                  |
|----------------------------------------------|--------------------|-----------------|-------------------|-------------|----------------------------------|---------------------------------------------|
| PAGAVEL PREFEREN                             | CIALMENTE EM Q     | UALQUER AGE     | NCIA SICOOB       |             |                                  | 05/09/2017                                  |
| Beneficiário<br>Nome_82336<br>Endereco 82336 |                    |                 |                   | CNPJ: 1     | LOAD DECK AND                    | Agência/Código Beneficiário<br>0001/7615124 |
| Data do documento<br>28/08/2017              | No. do docum<br>93 | ento<br>26721-0 | Espécie doc<br>22 | Aceite<br>N | Data Processamento<br>28/08/2017 | Nosso Número<br>9326721-0                   |
| Uso do Banco                                 | Carteira<br>001    | Moeda<br>R\$    | Quantidade        | 0           | Valor                            | (=) Valor do Documento<br>0,00 533,88       |
|                                              |                    |                 |                   |             |                                  | (+) Outros Acréscimos<br>(=) Valor Cobrado  |
|                                              |                    |                 |                   |             |                                  |                                             |

2/2